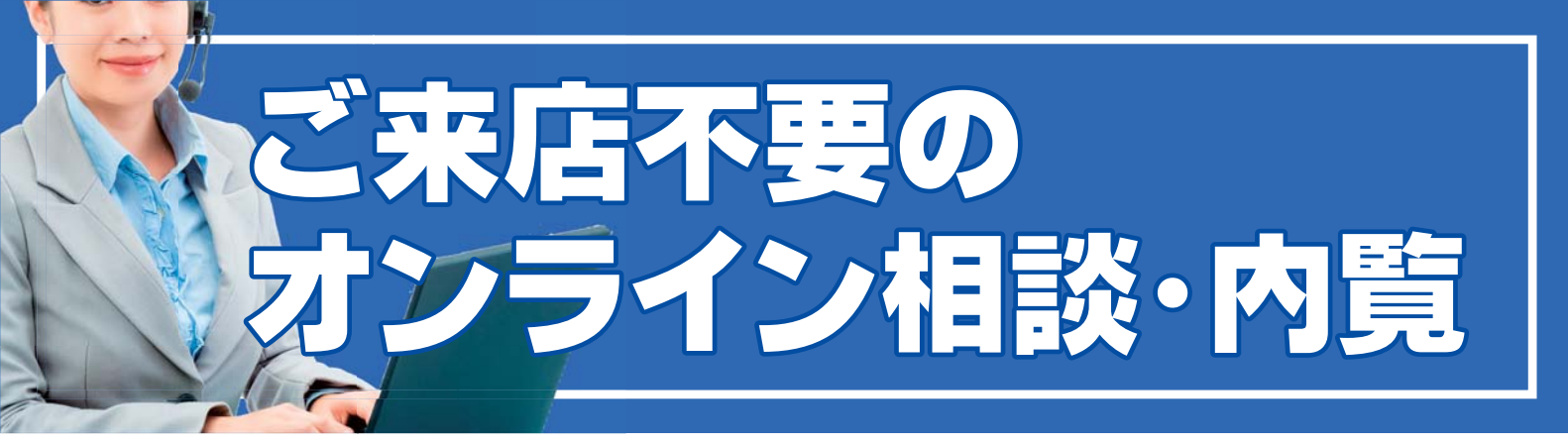

いわき土地建物では、パソコン・スマートフォン・タブレットを活用し、ビデオ通話でご相談や ご内覧をしていただくことが可能です。 新型コロナ対策のみならず、 以下の様な大きなメリットがございますので、 是非当サービスをご活用ください。

## オンライン相談のメリット

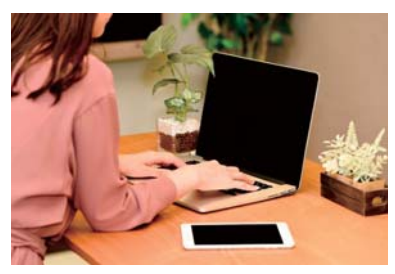

店舗への来店が不要 ご来店が難しい場合でも相談や 内覧をすることができます。

## オンライン相談を利用するには

IT 重説を受けるにはインターネット接続ができる端末とアプリのインストール・メールアドレスが必要です。

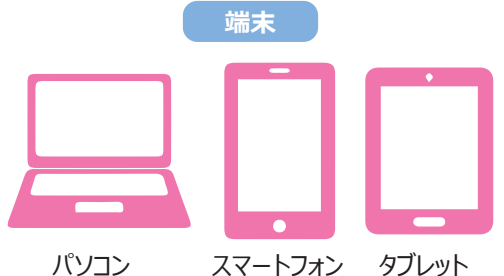

カメラ、マイク、スピーカー機能が搭載された端末

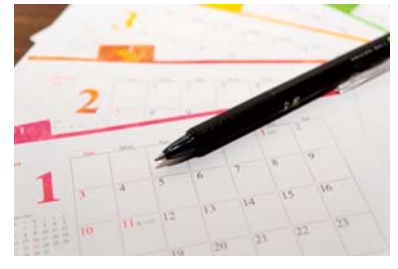

**スケジュールが調整しやすい** 空いた時間を利用して相談をする ことができます。

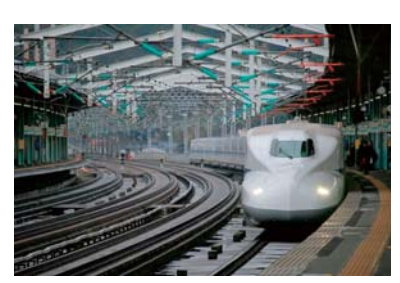

費用負担を軽減 遠方にお住まいのお客様の交通費 等の負担を軽減できます。

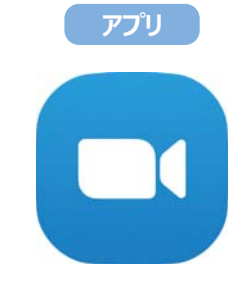

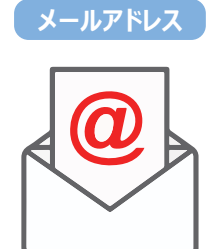

「Zoom」というアプリを利用します IT 重説に参加するための URL をお送りします

## オンライン相談の手順

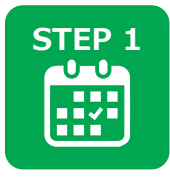

### 日時の予約

各種お問い合わせフォーム等から、「オンライン相談・内覧を希望する」にチェックまたは備考に記載してお問合せを いただくか、お電話にてご要望ください。日時が確定しましたら、メールにてお知らせします。 ※ご希望日時の1時間前までのご予約をお願いいたします。 ※予約が混み合った場合はご希望の日時に添えない場合もありますのでご了承ください。

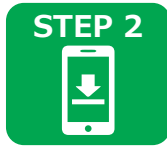

#### アプリのインストール

メールにてお伝えした URL よりオンライン相談・内覧サービスに参加するとアプリのインストールを要求されます。 画面の指示に従ってインストールしてください。 ※事前にインストールしていただけると幸いです。(裏面にてご案内)

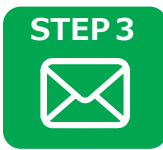

#### メールからオンライン相談・内覧に参加

予約した日時の10分前にオンライン相談・内覧に参加するためのURLをメールでお知らせします。 URLにアクセスしていただき、通信が開始されましたら音声や映像に乱れが無いか確認してください。 ※マイク・カメラへのアクセスを許可してください。

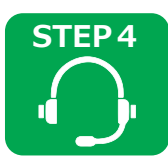

#### オンライン相談・内覧を受ける

画面を通じて物件のご紹介や、 査定、 内覧を行います。 ご不明な点がありましたら、 どんなことでも遠慮なくご質問ください。 以後、 オンライン相談・内覧を使用しない場合は Zoom はアンインストールしていただいて結構です。

# オンライン相談・内覧への参加手順

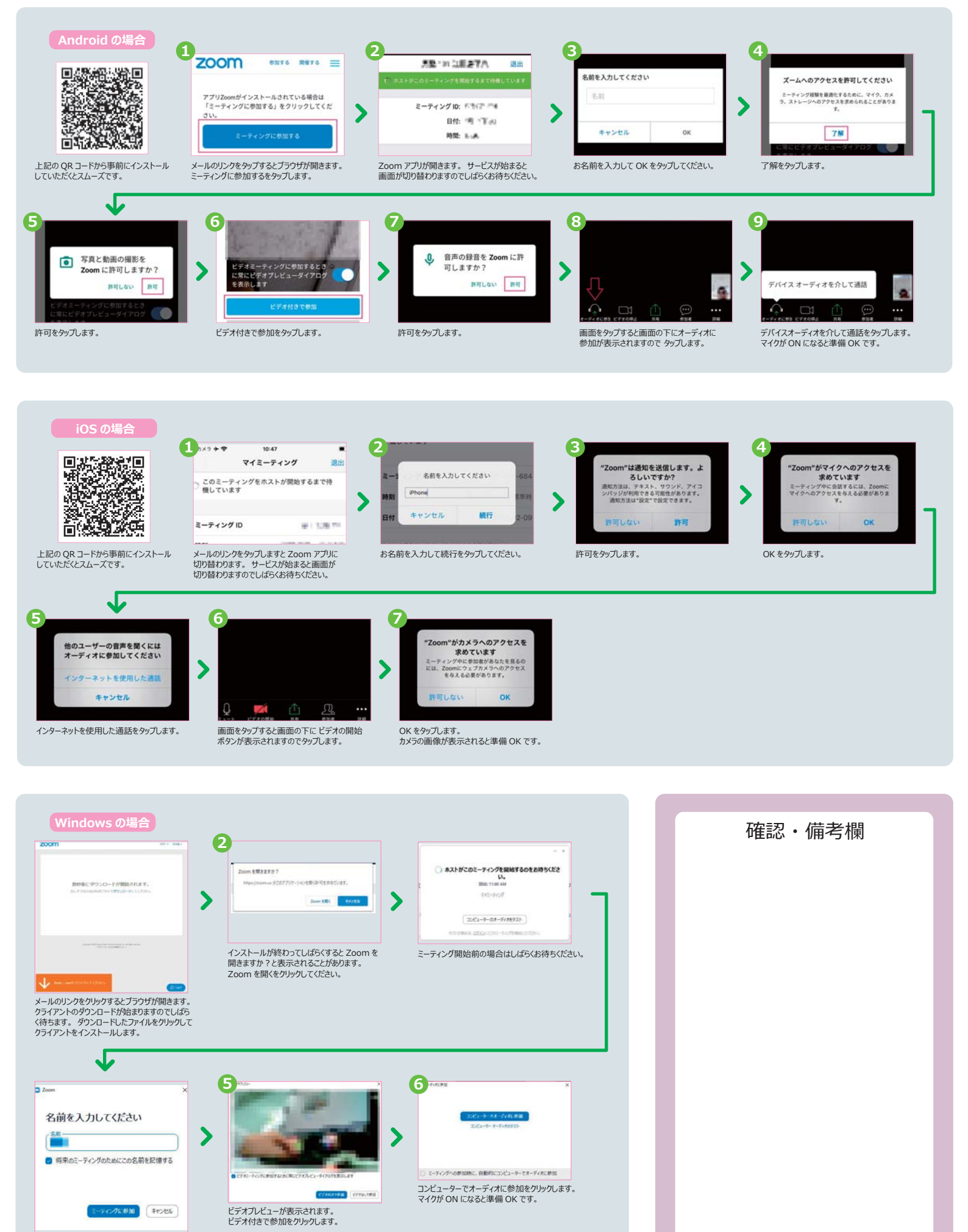

ミーティングが始まると名前の入力を求められます。 お名前を入力して OK をクリックしてください。